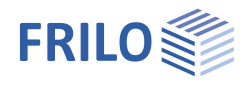

# Kellerwand – BWA+

### Inhaltsverzeichnis

| Anwendungsmöglichkeiten | 2 |
|-------------------------|---|
| Berechnungsgrundlagen   | 2 |
| Eingabe                 | 3 |
| Grundparameter          | 3 |
| System                  | 4 |
| Wand                    | 4 |
| Fundament               | 4 |
| Boden                   | 4 |
| Gelände/Grundwasser     | 5 |
| Belastung               | 6 |
| Bemessung               | 7 |
| Ausgabe                 | 8 |

#### Grundlegende Dokumentationen, Hotline-Service und FAQ

Neben den einzelnen Programmhandbüchern (Manuals) finden Sie "Allgemeine Dokumente und Bedienungsgrundlagen" auf unserer Homepage <u>www.frilo.eu</u> unter CAMPUS im Downloadbereich (Handbücher).

- *Tipp 1: Bei Fragen an unsere Hotline lesen Sie <u>Hilfe Hotline-Service Tipps</u>. Siehe auch Video <u>FRILO-Service</u>.*
- *Tipp 2: Zurück im PDF z.B. nach einem Link auf ein anderes Kapitel/Dokument geht es mit der Tastenkombination <ALT> + "Richtungstaste links"*
- *Tipp 3: Häufige Fragestellungen finden Sie auf www.frilo.eu unter* > *Service* > *Support* > *<u>FAQ</u> beantwortet.*
- Tipp 4: Hilfedatei nach Stichwörtern durchsuchen mit <Strg> + F

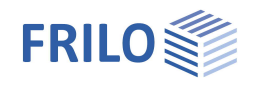

# Anwendungsmöglichkeiten

Das Programm bemisst Kellerwände aus Stahlbeton, die sowohl am Kopf durch Vertikallast und Moment als auch auf einer Seite durch Erddruck belastet sein können.

Gleichzeitig führt das Programm den vereinfachten Nachweis nach DIN 1054:2021.

Biege- und Schubbemessung des Fundamentes werden ausgegeben.

#### Normen

- DIN EN 1992
- BS EN 1992
- ÖNORM EN 1992
- EN 1992
- NTC EN 1992
- PN EN 1992

Weiterhin noch

- DIN 1045-1
- ÖNorm B4700

Grundbaunormen:

- DIN 1054
- DIN EN 1997 in Verbindung mit DIN 1054:2021

#### System

- Decke Wand Fundament
- Die Decke kann gelenkig gelagert, teilweise oder voll eingespannt sein
- Einzellasten auf Wandkopf und Fundamentgrenze innen
- Einzelmomente auf Wandkopf
- Auflast auf Gelände
- Böschung
- Blocklasten
- Bodenschichten
- Wasser

#### **Schnittstellen**

Es stehen Schnittstellen zu den Programmen Stabwerk RSX, Streifen- und Einzelfundament FDS+/FD+ zur Verfügung.

### Berechnungsgrundlagen

Die Kellerwand wird als senkrecht stehender Stab betrachtet, der oben gelenkig oder eingespannt gelagert ist und unten in zwei gebettete Stäbe eingespannt ist, die das Fundament simulieren.

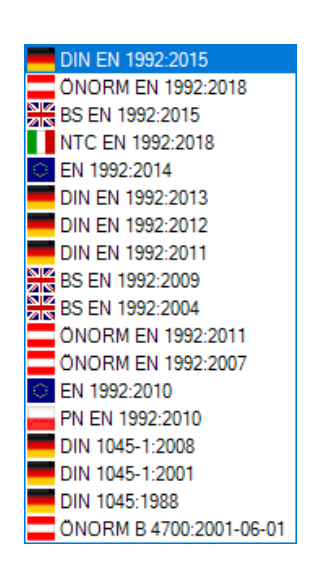

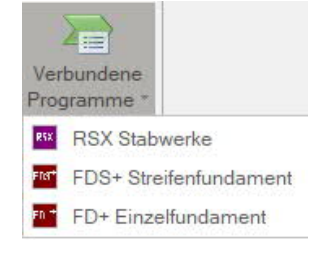

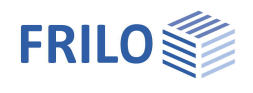

# Eingabe

Beim Start des Programms erscheint automatisch das Fenster <u>Assistent</u>. Hier können schnell die wichtigsten Eckdaten des Rahmensystems eingegeben werden, die dann im Eingabebereich oder/ und in der <u>interaktiven Grafikoberfläche</u> editiert werden können.

## Grundparameter

| Bemessungsnorm              | Definiert die dem                                                                                                    | Eigenschaften 4                                                                      |                                             |  |
|-----------------------------|----------------------------------------------------------------------------------------------------|--------------------------------------------------------------------------------------|---------------------------------------------|--|
|                             | Tragsicherheitsnachweis zugrunde<br>liegende Bemessungsnorm. Bei<br>Eurocodes wird mit Angabe der<br>nationalen Version der europäischen<br>Normen gleichzeitig auf den jeweiligen                                          | Grundparameter<br>⊕- System<br>⊕- Belastung<br>⊕- Bemessung<br>⊕- Ausgabe            | ۹ 🕲                                         |  |
| Calman and Campany Sharlink |                                                                                                    | Allgemein                                                                            |                                             |  |
| Schnee außergewonnlich      | Legt fest, ob zusätzlich zu den                                                                                                    | Semessungsnorm                                                                       | DIN EN 1992:2015 -                          |  |
|                             | die Schneelasten automatisch auch als                                                                                                    | Schnee ausergewonnlich                                                               | 2.20                                        |  |
|                             | außergewöhnliche Einwirkung<br>angesetzt werden sollen. Der Lastfaktor                                                                                                    | ui2 = 0.5 für Schnee (AF)                                                            | 2,50                                        |  |
|                             |                                                                                                    | gleiches vG für ständige Lasten                                                      |                                             |  |
|                             | für die außergewöhnlichen<br>Schneelasten kann dabei frei<br>vorgegeben oder automatisch vom Progra                                                                                                    | Bemerkungen                                                                          |                                             |  |
| Lastfaktor für Schnee       | Wechselt zwischen automatischer und nu<br>Lastfaktors, mit dem - bezogen auf ihren o<br>als außergewöhnliche Einwirkung angesel                                                                                             | tzerdefinierten Festlegung<br>charakteristischen Wert - d<br>tzt werden soll.        | g des<br>lie Schneelast                     |  |
| ψ2                          | Gibt an, ob in der Bemessungssituation Erdbeben (AE) der Kombinationsbeiwert<br>ψ2 für die Einwirkung Schnee auf den Wert 0,5 angehoben werden soll. (Siehe<br>Einführungserlasse der Bundesländer, z.B. Baden-Württemberg) |                                                                                      |                                             |  |
| gleiche γG                  | Gibt an, ob alle ständigen Lasten bzw. Las<br>Teilsicherheitsbeiwert (γG,sup oder γG,inf<br>werden alle ständigen Lasten bzw. Lastfäl<br>kombiniert.                                                                        | stfälle zusammen mit dem<br>) angesetzt werden sollen<br>lle untereinander mit γG,sι | gleichen<br>. Anderenfalls<br>up und γG,inf |  |

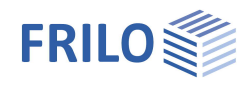

.

### System

Bemerkungen

Bemerkungen zum System mit dem Bemerkungseditor.

#### Wand

Hier definieren Sie das Material und die Abmessungen (Höhe, Dicke, Überstand) für die Wand sowie die entsprechenden Parameter für die Decke (Button "Decke").

Abstand der Außenkante des Fundamentes zur Überstand Außenseite der Wand. Wandreibungswinkel  $\delta$ Reibungswinkel  $\delta$  zwischen Wand und Boden.  $\delta$  liegt im Bereich  $-1 \cdot \phi'$  und  $+1 \cdot \phi'$ . Zur Auswahl werden  $\pm 0\phi'$ ,  $1/3\varphi$ ,  $2/3\varphi$  oder  $3/3\varphi$  angeboten bzw. Sie können über "Eingabe" einen Koeffizienten -1,00 bis 1,00  $\cdot \phi$ eingeben.

#### Fundament

Hier definieren Sie das Material und die Abmessungen für das Fundament sowie den Wert für das Bettungsmodul cb.

#### Boden

#### Bodenkennwerte

| Ermittlung σR,d     | Wählen Sie hier, ob der Bemessungswert des                  |
|---------------------|-------------------------------------------------------------|
|                     | Sohldruckwiderstandes <u>direkt</u> vorgegeben werden       |
|                     | soll, oder aus einer genormten <u>Tabelle</u> bzw. aus      |
|                     | einer <u>selbst definierten Tabelle</u> kommen soll – siehe |
|                     | Abschnitt unten.                                            |
| Sohldruckwiderstand | zulässiger Sohldruck σ <sub>R.d</sub>                       |

#### **Bodenschichten**

Hier können Sie mehrere Bodenschichten definieren.

Eine zusätzliche Bodenschicht erzeugen Sie über das Symbol. Siehe hierzu auch Tabelleneingabe im Dokument Bedienungsgrundlagen-PLUS.pdf

Alternativ können Sie die Eingabe auch über das Register "Bodenschichten" unter der Grafik in übersichtlicher Tabellenform anzeigen.

| Wichte                  | γ  | Gamma/Wichte des Bodens.                                                                                                    |
|-------------------------|----|----------------------------------------------------------------------------------------------------|
| Wichte unter Auftrieb   | γ́ | Wichte der Bodenschicht unter Auftrieb. Definieren Sie <u>Grundwasser</u> zur Nutzung dieses Eingabewertes.                  |
| Reibungswinkel          | φ́ | Reibungswinkel des Bodens in dieser Bodenschicht.                                                                            |
| Kohäsion                | C  | Kohäsion des Bodens.                                                                                                    |
| Mächtigkeit             | d  | Dicke der Bodenschicht.                                                                                                    |
| Rechenmodul             | E* | Modul, der als Rechenwert für die Setzungsberechnung für diese Bodenschicht verwendet werden soll.                           |
| Durchlässigkeitsbeiwert |    | Durchlässigkeitsbeiwert für die Geschwindigkeit der Konsolidation. Der Wert kann aus dem Bodengutachten zu entnommen werden. |

| Eigenschaften                                                                                                    |         | <b></b> |
|----------------------------------------------------------------------------------------------------|---------|---------|
| Grundparameter<br>System<br>Wand<br>Fundament<br>Gelände/Grundw<br>Belastung<br>Gelande/Grundw<br>Semessung<br>Gelande/Grundw | vasser  | ۹ (۵    |
| Wand                                                                                                    |         | ۵       |
| Beton                                                                                                    | C 25/30 | -       |
| Betonstahl                                                                                                    | B500B   | +       |
| Höhe hW                                                                                                    | [m]     | 2,80    |
| Dicke dW                                                                                                    | [m]     | 0,24    |
| Überstand links                                                                                                    | [m]     | 0,30    |
| Wandreibungswinkel δ                                                                                                    | 0φ'     | •       |
| Decke                                                                                                    | Dec     | ke      |

| Bodenkennwerte          |       |                      | 0          |
|-------------------------|-------|----------------------|------------|
| Ermittlung              | σR,d  | DIN 1054             | 2021 -     |
| Tragwiderstand          | σR,d  | direkte Vo           | rgabe      |
| Dialog                  |       | Aus eigen            | er Tabelle |
|                         |       |                      | 0          |
| Bodenschichten 🔘        | 1/1 🔘 | ) 🛃 🗙                | 🛅 🔠 🌌      |
| Wichte                  | Y     | [kN/m <sup>3</sup> ] | 18,00      |
| Wichte unter Auftrieb   | Y'    | [kN/m <sup>3</sup> ] | 8,00       |
| Reibungswinkel          | φ'    | [°]                  | 30,0       |
| Kohäsion                | c'    | [kN/m <sup>2</sup> ] | 0,00       |
| Mächtigkeit             | d     | [m]                  | 4,00       |
| Rechenmodul             | E.    | [kN/m <sup>2</sup> ] | 20000,00   |
| Durchlässigkeitsbeiwert |       | [m/s]                | 1E-07      |
| beidseitig Drainiert    |       |                      |            |
| Bezeichnung             |       |                      |            |

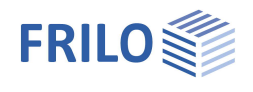

| Beidseitig Drainiert | Für die Berechnung der Zeit bis zum näherungsweisen Abklingen der                   |
|----------------------|-------------------------------------------------------------------------------------|
|                      | Konsolidationssetzungen wird bei einseitiger Drainage volle Schichtdicke angesetzt, |
|                      | bei beidseitiger Drainage nur die halbe Schichtdicke.                               |
| Bezeichnung          | Optional kann die Bodenschicht benannt werden.                                      |

#### Gelände/Grundwasser

#### Gelände

| Höhe Erdanso | chüttung he                      | Höhe der Erdanschüttung gemessen vom<br>Wandfuß.                                               |
|--------------|----------------------------------|------------------------------------------------------------------------------------------------|
| Böschung     | ohne<br>kontinuierlich           | keine Neigung, d.h. keine Böschung<br>die Böschung hat eine gleichmäßige<br>Neigung            |
|              | gebrochen                        | die Böschung kann in mehrere<br>Abschnitte mit unterschiedlicher<br>Neigung unterteilt werden. |
| Höhe         | Höhe des Böso<br>sich automatis  | chungsabschnitts in z-Richtung. Die Höhe passt<br>sch über die Neigung an.                     |
| Neigung      | Eingabe des N                    | eigungswinkels bei kontinuierlicher Böschung.                                                  |
| Steigung     | Bei Eingabe eir<br>automatisch a | ner Steigung passen sichHöhe/Neigung<br>n.                                                     |

#### Böschungsabschnitte

Wurde eine gebrochene Böschung gewählt, können hier die einzelnen Abschnitte und ihre Neigung definiert werden. Grundlagen der tabellarischen Eingabe: siehe <u>Tabelleneingabe</u> (Bedienungsgrundlagen)

#### Grundwasser

Bei markierter Option wird eine Belastung infolge Grundwasser angesetzt. Angabe des Grundwasserstands gemessen ab Oberkante. Die Belastung infolge Wasserstand kann optional im Keller angesetzt werden.

| Eigenschaften                |     |           | <b>џ</b>     |
|------------------------------|-----|-----------|--------------|
| Grundparameter<br>System<br> | ser |           | Q 💿          |
| Gelände                      |     |           | 0            |
| Höhe Erdanschüttung          | he  | [m]       | 3,00         |
| Böschung                     |     | gebrochen | •            |
| Böschungsabschnitte 🌒        | 1/1 | 0 👍 🗙     | 油 🗿          |
| Länge                        | lxi | [m]       | 1,00         |
| Höhe                         | lzi | [m]       | 0,18         |
| Neigung                      | β   | [°]       | 10,0         |
| Steigung                     | 1:  |           | 5,67         |
| Grundwasser                  |     |           | 0            |
| Grundwasser                  |     |           | $\checkmark$ |
| Grundwasserstand             |     | [m]       | 0,00         |
| Wasserstand im Keller        |     |           |              |

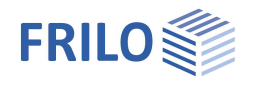

### Belastung

Eigengewicht

Automatische Berücksichtigung des Eigengewichtes.

#### Geländelasten

Lastart

Hier bzw. über das Register "Geländelasten" unter der Grafik können Sie mehrere Geländelasten definieren.

Flächen-, Streifen-, Block- oder Linienlast

Siehe hierzu auch Tabelleneingabe im Dokument Bedienungsgrundlagen-PLUS.pdf

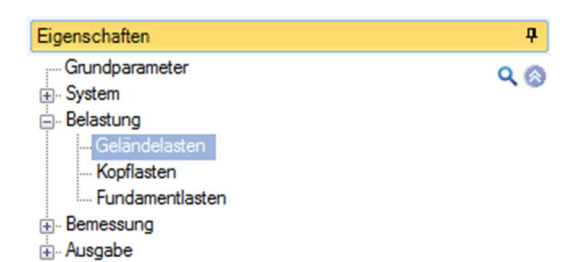

| Lasten                |       |                      |       | 0  |
|-----------------------|-------|----------------------|-------|----|
| Geländelasten         | Q     | 2/2 🔘 🛃 🗙 籏          | 2     | 2  |
| Lastart               |       | Blocklast            |       | •  |
| Lastwert              | pi    | [kN/m <sup>2</sup> ] | 11,00 | ¥  |
| Abstand               | а     | [m]                  | 2.    | 00 |
| Länge                 | 1     | [m]                  | 0.    | 00 |
| Breite                | b     | [m]                  | 0.    | 00 |
| Angriffstiefe         | z     | [m]                  | 0.    | 00 |
| Erddruckverteilung    |       | Trapez               |       | •  |
| Einwirkung            |       | Kat. A: Wohngebäude  |       | •  |
| Zusammengehörigkeitsg | ruppe |                      |       | 0  |
| Alternativgruppe      |       |                      |       | 0  |

| Lastwert pi        | Eingabe des Lastwertes oder Aufruf der                                                                                                    | Lastwert                                                                                                    | bi [Ki                             | N/m*j                                             | 11,00 |  |
|--------------------|----------------------------------------------------------------------------------------------------|----------------------------------------------------------------------------------------------------|------------------------------------|---------------------------------------------------|-------|--|
|                    | Lastwertzusammenstellung über das                                                                                                    | Abstand                                                                                                    | a [m]                              | ]                                                 | 2,0   |  |
|                    |                                                                                                    | Länge                                                                                                    | 1 [m]                              | ]                                                 | 0.0   |  |
|                    | "Prelisymbol" = – Siene Beschreibung                                                                                                    | Breite                                                                                                    | b [m]                              | ]                                                 | 0.0   |  |
|                    | IIII FIOgrafiini <u>LAST+</u> .                                                                                                    | Angriffstiefe                                                                                                 | <b>z</b> [m]                       | ]                                                 | 0.0   |  |
| Abstand a          | Abstand von der Wandkante.                                                                                                    | Erddruckverteilung                                                                                            | Tra                                | apez                                              |       |  |
| Länge I            | Lastlänge parallel zur Wand                                                                                                    | Einwirkung                                                                                                    | rkung Kat. A: Wohngebäude          |                                                   |       |  |
| Breite b           | Lastbreite senkrecht zur Wand                                                                                                    | Zusammengehörigkeitsgrupp                                                                                     | e                                  |                                                   |       |  |
| Anariffstiefe z    | Abstand der Last in z-Richtung ab                                                                                                    | Alternativgruppe                                                                                              |                                    |                                                   |       |  |
| Augunisticie 2     | Geländeoberkante (Werte unterhalb Gelände negativ).                                                                                                    |                                                                                                    |                                    |                                                   |       |  |
| Erddruckverteilung | Bei begrenzter Verkehrslasten kann zwisch<br>trapezförmigen Lastverteilung nach EAB (=<br>"Baugruben") gewählt werden. Die Ordinate<br>sich aus einer linearen Interpolation in Abh      | ien einer rechteckigen un<br>Empfehlungen des Arbe<br>en der trapezförmigen Ve<br>ängigkeit von Abstand z     | nd ei<br>eitsk<br>erteil<br>cu Bre | iner<br>treises<br>lung ergeben<br>eite der Last. |       |  |
| Einwirkung         | Zuordnung einer Einwirkung zu dieser Last                                                                                                    |                                                                                                    |                                    |                                                   |       |  |
| Zusammengeh.gruppe | Lasten einer Zusammengehörigkeitsgruppe werden stets gemeinsam angesetzt.<br>Eine Zusammengehörigkeitsgruppe wird durch die Vergabe einer Nummer definiert<br>(0, 1, 2,)                 |                                                                                                    |                                    |                                                   |       |  |
| Alternativgruppe   | Verschiedene veränderliche Lastfälle mit g<br>Zuweisung einer <u>Alternativgruppennummer</u><br>zugeordnet werden. Aus dieser alternativer<br>Lastfall zur Überlagerung für einen Nachwe | leichen Einwirkungen kö<br><u>r</u> einer alternativen Lastf<br>n Lastfallgruppe wird nu<br>eis herangezogen. | nner<br>fallgr<br>r der            | n durch<br>ruppe<br><sup>-</sup> maßgebende       |       |  |

#### Kopflasten

Eingabe von Einzellasten / Einzelmomente auf den Wandkopf.

#### Fundamentlasten

Eingabe von Einzellasten auf das Fundament.

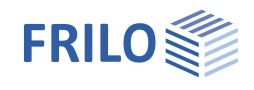

# Bemessung

| Mindestbewehrung         | Duktilitätsbewehrung nach DIN EN 1992-1-1 9.2.1.1 (1)                                                           |
|--------------------------|----------------------------------------------------------------------------------------------------|
| Schubnachweis als Platte | Den Schubnachweis statt als Balken als Platte führen, auch bei einem Balkenquerschnitt.                         |
| Bemessung am Anschnitt   | Die Biegebemessung des Fundamentes kann entweder in Wandachse oder im<br>Anschnitt der Wand vorgenommen werden. |

#### Erddruck

| Erddrucktyp          | Der Erddruck kann entweder für den aktiven oder den Zustand in Ruhe errechnet werden.                                                                                                    |  |  |  |  |  |  |
|----------------------|----------------------------------------------------------------------------------------------------|--|--|--|--|--|--|
| Verdichtungserddruck | Wird ein Boden lagenweise eingebaut und anschließend intensiv verdichtet, wächst der Erddruck über den Erddruck aus Eigenlast des Bodens hinaus.                                                                                                    |  |  |  |  |  |  |
| Einstellungen        | Parameter für den Verdichtungserddruck.                                                                                                    |  |  |  |  |  |  |
|                      | Ansatz nach<br>- DIN 4085 intensiv / leicht,<br>- ÖNorm B 4434                                                                                                    |  |  |  |  |  |  |
|                      | Der Verdichtungserddruck für eine starke Verdichtung wird nach DIN 4085<br>berechnet. Für eine leichte Verdichtung (Vibrationsplatte mit einer<br>Betriebsmasse von bis zu 250 kg) sollte der Ansatz "leicht" gewählt<br>werden. Alternativ kann der Verdichtungserddruck nach ÖNorm zusätzlich<br>zum Erdruhedruck angesetzt werden. |  |  |  |  |  |  |
|                      | - Verdichtungsbreite B:                                                                                                    |  |  |  |  |  |  |
|                      | Breite des zu verfüllenden Raumes. B hat nur bei Erdruhedruck und<br>erhöhtem aktiven Erddruck (bei weniger nachgiebigen Wänden) einen<br>Einfluss.                                                                                                    |  |  |  |  |  |  |
|                      | - Gekrümmte Gleitflächen:                                                                                                    |  |  |  |  |  |  |
|                      | Die Tiefe, ab der volle Verdichtungserddruck angesetzt wird, wird über den<br>Vergleich des Verdichtungserddrucks mit dem passivem Erddruck<br>bestimmt. Der zugehörige passive Erddruckbeiwert kann unter<br>Voraussetzung linearer oder gekrümmter Gleitflächen ermittelt werden.                                                   |  |  |  |  |  |  |
|                      | - Wandnachgiebigkeit:                                                                                                    |  |  |  |  |  |  |
|                      | Informative Anzeige. Wird automatisch abhängig vom Erddrucktyp gewählt.                                                                                                    |  |  |  |  |  |  |

#### Bewehrung Fundament / Wand

Eingabe der Betondeckung, Bewehrungslage, der Mindestdurchmesser und der <u>Dauerhaftigkeit</u>. Lesen Sie hierzu die jeweils angezeigte Info im Infobereich.

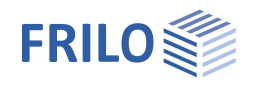

# Ausgabe

### Ausgabeumfang und Optionen

Hier können Sie durch Markieren der verschiedenen Optionen selbst den Umfang der Ausgaben festlegen.

#### Ausgabe als PDF-Dokument

Über das Register "Dokument" wird das Ausgabedokument im PDF-Format angezeigt. Siehe weiterhin Dokument <u>Ausgabe und Drucken</u>.

|              | 1 1 1 2 1 3 1 4 1                                                                                                    | 5 1 6 1 7                                                                                   | 1819                                                          | i 10 i                                                  | 11   1                          | 2   13       | 14 1 15       | i 16 i 17   | r 18 r 19 |
|--------------|----------------------------------------------------------------------------------------------------|---------------------------------------------------------------------------------------------|---------------------------------------------------------------|---------------------------------------------------------|---------------------------------|--------------|---------------|-------------|-----------|
| 1 2 1 1 1    | FRILO Software G<br>Stuttgarter Straße 40<br>70469 Stuttgart                                                                                                    | mbH<br>Tel: +49<br>www.fri                                                                  | 9 711 810020<br>ilo.eu                                        | Proje<br>Posit<br>07.05                                 | ekt: -<br>tion: (Unbe<br>5.2019 | nannt)       |               | Seite: 3    |           |
| eite 1       | Grundparameter<br>Bewehrungslage u<br>Bewehrungslage o<br>Wand                                                                                                    | nten = 4.0 cm<br>oben = 4.0 cm                                                              |                                                               |                                                         |                                 |              |               |             |           |
|              | Beton                                                                                                    | Betonstahl                                                                                  |                                                               |                                                         |                                 | ţ            | ewi<br>al     | dw          | Ü.        |
|              | C 25/30                                                                                                    | 8500B                                                                                       |                                                               |                                                         |                                 | 2.           | 80            | 0.24        | 0.30      |
| ~            | Decke                                                                                                    | i den march                                                                                 |                                                               |                                                         |                                 |              |               |             |           |
| Seite 2 00 - | Beton                                                                                                    | Betonstahl                                                                                  |                                                               |                                                         | Ec                              | de           | Li            | EI/L        |           |
|              | C 25/30                                                                                                    | 85008                                                                                       |                                                               |                                                         | [N.                             | 31000        | 0.20          | [m]<br>3.00 | 0.00      |
|              | Bodenschichten                                                                                                    | γ'<br>[kN/m³]                                                                               | ¢'                                                            | [kN/n                                                   | c'<br>n²]                       | d<br>[m]     | E*<br>[kN/m²] | Bezeichnung |           |
| 2 E          | 18.00<br>18.00<br>18.00                                                                                                    | 8.00<br>8.00<br>8.00                                                                        | 30.0<br>30.0<br>30.0                                          | 0.0                                                     | 00                              | 3.00<br>3.00 |               |             |           |
| <br>         | Erddruck<br>Erddrucktyp<br>Eventuelle Zugkräfte<br>Verdichtungserddru<br>Intensiver Verdichtu<br>Verdichtungsbreite<br>Wandnachgiebigkeit<br>Geknimmtte Gleitfläc<br>Wandreibungswinke<br>Lastfall<br>Einwirkungen (EW) | = us Kohäsion werd<br>ck<br>ngserddruck anges<br>hen werden anges<br>1 $\delta$ = 0 $\phi'$ | Erd<br>den nicht ang<br>etzt nach DIN<br>B =<br>unna<br>etzt. | ruhedruck<br>esetzt.<br>4085:2017<br>2.50 r<br>.hgiebig | 7                               |              |               |             |           |
| s [ ]        | EW Name                                                                                                    | EW Name ψο                                                                                  |                                                               |                                                         |                                 | ψa           | zugehörige    | Lastfälle   |           |
| 8            | g ständig                                                                                                    | g ständig<br>A Kat A: Wohngebäude                                                           |                                                               |                                                         | 1.00                            | 1.00         | 1,2,3,5,7,9   |             |           |
| 2            | Lastfälle                                                                                                    | ingeoauloe                                                                                  |                                                               | 0.70                                                    | 0.50                            | 0.50         | 4,0,8,10      |             |           |
|              |                                                                                                    |                                                                                             |                                                               |                                                         |                                 |              |               |             |           |